# MPEO/AEO Login Module

## Link: http://120.138.10.153/coc/PssLogin.aspx

| Home General COC |                |  |
|------------------|----------------|--|
|                  |                |  |
|                  |                |  |
|                  | PSS COC LOGIN  |  |
|                  | Enter UserName |  |
|                  | Enter Password |  |
|                  | Login          |  |
|                  |                |  |
|                  |                |  |
|                  |                |  |

#### **Enter Login Credentials:**

### **Upon Login Enter Details:**

| r Details        |                  |               |                 |               |       |                   |     |  |
|------------------|------------------|---------------|-----------------|---------------|-------|-------------------|-----|--|
| District Name :  | Guntur           | Ţ             | Mandal r        | name :        | Вар   | atla 🔻            |     |  |
| Village Name :   | Adivi            | •             | Seaso           | n:            |       | ® Rabi 2017-18    |     |  |
| Aadhar Number :  |                  |               | Mobile N        | umber:        |       |                   |     |  |
|                  | Name of t        | ne Cultivator |                 |               |       |                   |     |  |
| Account Number : |                  |               | Bank N          | ame:          | Se    | lect Bank         |     |  |
| IFSC Code :      |                  |               | Branch          | Name:         |       |                   |     |  |
| xtent Details    |                  |               |                 |               |       |                   | -   |  |
| Survey Number    | Owner Name       | Crop Name     | Purpose         | Extent(Acres) | Stock | Receiveble Amount | Act |  |
| Select Survey I  | Select Owner I 🔻 | Select Crop 🔻 | Select Purpos 🔻 |               |       |                   | Ad  |  |

#### Red denotes Mandatory Fields.

- Enter Farmer details, Crop Extent details.
- Select Survey Numbers, Name, Crop, and Purpose where Extent (Editable), stock and amount will be generated.
- Click add to save the data and can enter another survey number for same cultivator if needed.
- Entered crop details can be **deleted** or **edited** if needed

### **Final Submission:**

|    | r Dataile and Steel | Deteile                         | R PRICE 30 | DVENTION SCI                     |               |                |                   |
|----|---------------------|---------------------------------|------------|----------------------------------|---------------|----------------|-------------------|
| me | r Details and Stock | Details                         |            |                                  |               |                |                   |
|    |                     | District Name :                 |            | East Godavari                    |               | Mandal name :  | Maredumilli       |
|    |                     | Village Name :                  |            | Addarivalasa                     |               | Season :       | Rabi 2017-18      |
|    | Aadhar Numbe        | r & Name of the Tenant Farmer : |            | 525819530639<br>Annam Janardhana | Rao           | Mobile Number: | 8886620584        |
|    | A                   | .ccount Number :                |            | 123243545654765                  | 58            | Bank Name:     | Andhra Bank       |
|    |                     | IFSC Code :                     |            | Test12345                        |               | Branch Name:   | Test              |
| þ  | Survey Number       | Name of the Land Owner          | Сгор       | Purpose                          | Extent(Acres) | Stock          | Receivable Amount |
|    | 10-1                | కింటుకూరి పరదేశి                | Jowar      | Commercial                       | 2.5900        | 18.65          | 3730.00           |
|    | 10/2                | కలుముల వీరపురెడ్డి              | Maize      | Commercial                       | 1.5800        | 54.67          | 10934.00          |

### Verify and Click Submit for final Confirmation

**Confirmation:** Confirmation will be displayed once submission.

|    |                      | D.i.                          | - Cuburation Cobor | - Data Susan fully Saus          | <u>.</u>      |                |                   |
|----|----------------------|-------------------------------|--------------------|----------------------------------|---------------|----------------|-------------------|
|    |                      | Price                         | e Subvention Schen | ne Data Successfully Save        | a             |                |                   |
| me | er Details and Stock | Details                       |                    |                                  |               |                |                   |
|    |                      | District Name i               |                    | Fact Codeword                    |               | Mandal assess  | Maria aliviasiti  |
|    |                      | District Name :               |                    | East Godavari                    |               | Mandal name :  | Maredumilli       |
|    |                      | Village Name :                |                    | Addarivalasa                     |               | Season :       | Rabi 2017-18      |
|    | Aadhar Numbe         | & Name of the Tenant Farmer : |                    | 525819530639<br>Annam Janardhana | Rao           | Mobile Number: | 8886620584        |
|    | ۵                    | ccount Number :               |                    | 123243545654765                  | 58            | Bank Name:     | Andhra Bank       |
|    |                      | IFSC Code :                   |                    | Test12345 E                      |               |                | Test              |
|    | Survey Number        | Name of the Land Owner        | Сгор               | Purpose                          | Extent(Acres) | Stock          | Receivable Amount |
|    | 10-1                 | కింటుకూరి పరదేశి              | Jowar              | Commercial                       | 2.5900        | 18.65          | 3730.00           |
|    | 10/2                 | కలుముల వీరపురెడ్డి            | Maize              | Commercial                       | 1.5800        | 54.67          | 10934.00          |

# The record will be saved only when <u>"Price Subvention Scheme Data</u> <u>Sucessfully Saved"</u> message is displayed

## MAO Login Module

# Link: http://120.138.10.153/coc/PssLogin.aspx

| Home General COC |                |  |
|------------------|----------------|--|
|                  |                |  |
|                  |                |  |
|                  | PSS COC LOGIN  |  |
|                  | Enter UserName |  |
|                  | Enter Password |  |
|                  | Login          |  |
|                  |                |  |
|                  |                |  |
|                  |                |  |

#### **Enter Login Credentials:**

### **Upon Login Enter Cultivator Details:**

| District Name : East Godavari |                       | • Mangai name : | Maredumilli v        |                    | Village Name : |                   | Addarivalasa |       | ,     |            |        |
|-------------------------------|-----------------------|-----------------|----------------------|--------------------|----------------|-------------------|--------------|-------|-------|------------|--------|
| 10                            | Posted By             | Posted On       | Farmer Name          | Extent Sown(Acres) | Stock          | Amount Receviable |              |       | Acc   | ept/Reject |        |
|                               | G.Karnendravaraprasad | 17-05-2018      | Annam Janardhana Rao | 4,17               | 73.32          | 14664.00          | View         | O Acc | ept 0 | Reject     |        |
|                               |                       |                 |                      |                    |                |                   |              |       |       |            | Submit |

- Select Village to view new requests.
- **View** for details for the request.
- Select Accept or Reject (Multiple selection is allowed where you can select Accept or reject at a time for multiple records for submission)

### **Click Submit**

# Details Screen regarding the record:

|                                              |                  | COC             | FOR PRICE       | SUBVEN                               | TION SCHEME | APPROVALS     |                |              |            |
|----------------------------------------------|------------------|-----------------|-----------------|--------------------------------------|-------------|---------------|----------------|--------------|------------|
| )istrict Name :                              | East Godavari    | ٣               | Mandal name :   | Ma                                   | aredumilli  | v Village N   | lame :         | Addarivalasa | Y          |
| mer Details                                  | and Stock De     | tails           |                 |                                      |             |               |                |              |            |
| District Name :                              |                  |                 |                 | East Godavari                        |             |               | al name :      | Ma           | aredumilli |
| Village Name :                               |                  |                 |                 | Addarivalasa                         |             |               | Season :       |              |            |
| Aadhar Number<br>Name of the Tenant Farmer : |                  |                 |                 | 525819530639<br>Annam Janardhana Rao |             |               | Mobile Number: |              | 36620584   |
|                                              | Account Number : |                 |                 | 1232435456547658                     |             |               | Name:          | Andhra Bank  |            |
|                                              | IFSC Code :      |                 |                 | Test12345                            |             |               | :h Name:       |              | Test       |
| Survey Nu                                    | mber             | Name of the Lan | d Owner         | Crop                                 | Purpose     | Extent(Acres) | Stock          | Receivab     | le Amount  |
| 10-1                                         |                  | కింటుకూరి ప     | ಕಡೆ೩            | Jowar                                | Commercial  | 2.5900        | 18.65          | 373          | 0.00       |
| 10/2                                         |                  | కలుముల నీర      | <u> තිරී</u> යී | Maize                                | Commercial  | 1.5800        | 54.67          | 1097         | \$4.00     |

## Confirmation Screen: Upon Submission.

|                 |               |   | D             | ata approval updated |   |                |              |   |
|-----------------|---------------|---|---------------|----------------------|---|----------------|--------------|---|
| District Name : | East Godavari | ۲ | Mandal name : | Maredumilli          | ۲ | Village Name : | Addarivalasa | ۲ |
|                 |               |   |               | No Data              |   |                |              |   |
|                 |               |   |               | NO Data              |   |                |              |   |
|                 |               |   |               |                      |   |                |              |   |